| After switch on the computer appears:                                                                                                    |                                                  |                                       | DELL <u>www.dell.com</u><br>Dimension 4700 Series BiosrevisionA02                                                                                                    |      |              |
|----------------------------------------------------------------------------------------------------|--------------------------------------------------|---------------------------------------|----------------------------------------------------------------------------------------------------|------|--------------|
| and then:                                                                                                    |                                                  |                                       |                                                                                                    |      |              |
| No boot device a Strike F1 to retry                                                                                                    | available -<br>v boot, F2 for set-               | up utility                            |                                                                                                    |      |              |
| F1 – repeats the F2 – appears:                                                                                                    | above statemen<br>Dell System 4700               | t<br>) and                            |                                                                                                    |      |              |
| <ul> <li>System</li> <li>System Info</li> <li>Processor Info</li> <li>Memory Info*<sup>1</sup></li> <li>Date / Time*<sup>2</sup></li> <li>Boot Sequence*<sup>3</sup></li> <li>Drivers*<sup>4</sup></li> <li>On Board Devices*<sup>5</sup></li> <li>Video*<sup>6</sup></li> <li>Performance*<sup>7</sup></li> <li>Security*<sup>8</sup></li> <li>Power Management*<sup>9</sup></li> <li>Maintenance*<sup>10</sup></li> <li>POST Behaviour*<sup>11</sup></li> </ul> |                                                  |                                       | System Info<br>System = Dell System 4700<br>BIOS Version = A02 (07/19/04)<br>Service Tag = 25CY71J<br>Express Service Code = 4677693031<br>Asset Tag<br>None of these fields are changeable |      |              |
| Press Up/Down<br>Press +/- keys to<br>Press Esc to exit                                                                                                    | arrows to select a<br>expand or colla<br>t Setup | a different field<br>pse a group      |                                                                                                    |      |              |
| *1                                                                                                    |                                                  | Memory Info                           | )                                                                                                    |      |              |
| Installed Memory<br>Memory speed<br>Memory Channe<br>Memory Techno                                                                                                    | y = ur<br>= 4(<br>I Mode = Si<br>logy = Di       | hknown<br>)0 MHz<br>ngle<br>DR2 SDROM |                                                                                                    |      |              |
| Memory Slot                                                                                                    | Size                                             | FCC                                   | Rank                                                                                                    | Туре | Organization |
|                                                                                                    | Empty                                            |                                       |                                                                                                    |      | 1            |

| Memory Slot | Size  | FCC | Rank | Туре       | Organization |
|-------------|-------|-----|------|------------|--------------|
| DIMM 1      | Empty |     |      |            |              |
| DIMM 3      | Empty |     |      |            |              |
| DIMM 2      | 1 GB  | No  | 1    | unbuffered | x8           |
| DIMM 4      | Empty |     |      |            |              |

Memory Error 3 None of this fields are changeable

\*2

# Date Time

Tue Nov. 28, 2017 This field controls the system date and time. Changes take effect immediately.

\*3

# **Boot sequence**

This list specifies the order that the Bios searches devices when trying to find an operating system. Only devices that are preceded by a number are bootable (the space key controls whether a particular device is bootable).

| 1. Onboard or USB Floppy Drive<br>2. Onboard SATA Hard Drive<br>3. Onboard IDE Hard Drive<br>4. Onboard or USB CD-ROM Drive | (not present)<br>(not present)                               |
|----------------------------------------------------------------------------------------------------|--------------------------------------------------------------|
| * <sup>4</sup> [                                                                                                    | )rives                                                       |
| The Drives Group contains options ar                                                                                        | nd settings related to drives and the hard drive controller. |

Press Enter to view or change the fields in this group:

- Diskette Drive

| - Drive 0:       | SATA-0 |  |  |
|------------------|--------|--|--|
| - Drive 1:       | SATA-2 |  |  |
| - Drive 2:       | PATA-0 |  |  |
| - Drive 3:       | PATA-1 |  |  |
| - SATA Operation |        |  |  |
|                  |        |  |  |

\*5

# Onboard Devices

The Onboard devices group contains options and settings related to integrated system devices. Use this options to manage the LegacySelect features.

Press Enter to view or change the fields in this group:

- integrated NIC

- integrated Audio
- USB Controller
- LTP Port Mode
- LTP Port Address
- Serial Port #1
- PS / 2 Mouse Port

\*6

Video

The Video group contains options and settings related to the Video controller.

Press Enter to view or change the fields in this group:

- Primary Video

- Video Memory Size

·

\*7

# Performance

The Performance group contains options and settings related to the system Speed and efficiency.

Press Enter to view or change the fields in this group:

- Hyper – Threading

- HDD Acoustic Mode

-----

\*8

Security

The Security group contains options and settings related to Passwords and system Security.

Press Enter to view or change the fields in this group: - Admin Password - System Password

- Password Changes

\*9

#### Power Management

The Power Management group contains options and settings to regulate system power consumption.

Press Enter to view or change the fields in this group:

- AC Recovery\*9a

- Auto Power On\*9b

- Auto power Time\*9c

- Suspend Mode\*9d

**\***9a

# **AC Recovery**

< <u>off</u> > < <u>on</u> > < <u>Last</u> >

This field specifies how the system will behave when AC power is restored after an AC power loss.

- Off = System stays after AC power is restored

- On = System powers on after AC power is restored

- Last = System returns to the previous state after AC power recovery

The factory default setting is Off

**\*9**b

< <u>off</u> > < <u>Every day</u> > < <u>Week days</u> >

This fields specifies when to use the Auto Power Time setting to turn the system on.

**Auto Power On** 

| Off      | = Do not use the Auto Power Time                                                |
|----------|---------------------------------------------------------------------------------|
| Everyday | = Turn system power on every day at the time set in Auto Power Time             |
| Weekdays | = Turn system power on Monday through Friday at the time set in Auto Power Time |

The factory default setting is Off

\*9c

# Auto Power Time

(for example) 04:50 AM

This field allows you to specify a particular time to turn the system on.

**\***9d

# Suspend Mode

< <u>S3</u> > < <u>S1</u> >

This field select the power management suspend mode.

S1 = System resumes more quickly from sleep mode

S3 = System conserves more powen when not in use

The factory default Settings is **S3** 

\*10

# Maintenance

The Maintenance group contains options and settings to general system management.

Press Enter to view or change the fields in this group:

- Load Defaults\*10a

- Event Log<sup>\*10b</sup>

#### Load Defaults

< Cancel >

< Continue >

This option allows you to reset every option back to way it was when the system left the factory.

| Cancel   | = Do not restore factory defaults |
|----------|-----------------------------------|
| Continue | = Restore factory defaults        |

\*10b

# Event Log

|              | <    | Mark All Entries > | < <u>Clear Log</u> *10                         | <u>c</u> >                                    |
|--------------|------|--------------------|------------------------------------------------|-----------------------------------------------|
| Date         | Time | Туре               | Data                                           |                                               |
| U 2005       |      | POST Error         | Keyboard Error<br>Memory Size Different        |                                               |
| U 2010       |      |                    | Memory Size Different<br>Memory Size Decreased |                                               |
| U 2010       |      | POST Error         | Keyboard Error<br>Memory Size Different        |                                               |
| U 2012       |      | POST Error         | Keyboard Error                                 |                                               |
| U 2017.09.27 |      | POST Error         | Keyboard Error                                 | x4 begin of the reason<br>computer breakdown* |
| U 2017.09.28 |      | POST Error         | Keyboard Error                                 | x2                                            |
| U 2017.09.29 |      | POST Error         | Keyboard Error                                 | x2                                            |
| U 2017.09.30 |      | POST Error         | Keyboard Error                                 | x1                                            |
| U 2017.10.01 |      | POST Error         | Keyboard Error                                 | x4                                            |
| U 2017.10.02 |      | POST Error         | Keyboard Error                                 | x2                                            |
| R 2017.10.03 |      | POST Error         | Keyboard Error                                 | x2                                            |
| R 2017.10.10 |      | POST Error         | Keyboard Error                                 | x2                                            |
| R 2017.10.12 |      | POST Error         | Keyboard Error                                 | x2                                            |
| R 2017.10.04 |      | POST Error         | Keyboard Error                                 | x2                                            |

I have tried to solve the problem going back to factory state (Continue = Restore factory defaults). Afer going back to factory state has left:

| <u>*10c</u>  |                  | Clear Log |
|--------------|------------------|-----------|
| R 2027.11.25 | Log area cleared | NONE      |

\*11

# **POST Behaviour**

POST Behaviour group contains options and settings related to system behaviour during Power-On-Self-Test (POST).

Press Enter to view or change the fields in this group:

- Fast Boot\*<sup>11a</sup>  $\rightarrow$  c1
- Numlock Key<sup>\*11b</sup> POST Hotkeys<sup>\*11c</sup> Keyboard Errors<sup>\*11d</sup>  $\rightarrow$  c4

**\***11a

# **Fast Boot**

< <u>On</u> >

This field speeds up the boot process by bypassing some compatibility step.

Off = Do not skip any steps in the boot process

On = Boot quickly

The factory default setting is **ON** 

**\***11b

NumLock Key

< <u>Off</u> > < <u>On</u> >

This field specifies the functionality of the numeric keys on the right side of yours keyboard.

Off = Right keypad keys functions as arrows

On = Right keypad keys functions as numbers

The factory default setting is **On** 

**\***11c

POST Hotkeys

< <u>Setup & Boot Menu</u> > < <u>Setup</u> > < <u>Boot menu</u> > < <u>None</u> >

This field specifies whether the sign – on screen displays a message stating the keystroke sequence required to enter the Setup program or the Quick Boot feature.

- Setup & Boot Menu = Display both messages (F2 = Setup and F02 = Boot Menu)
- Setup = Display Setup message only (F2 = Setup)
- Boot Menu = Display Quick Boot message only (F12 = Boot Menu)
- None = Neither message is displayed

The factory default setting is **Setup & Boot Menu** 

click < <u>Setup</u> >,< <u>Boot menu</u> > or < <u>None</u> > change nothing

\*<u>11d</u>

# Keyboard Errors

< <u>Do Not Report</u> > < <u>Report</u> >

This field specifies whether keyboard related errors are reported when the system boots.

Report = Display any keyboard errors Do not report = Do not display any keyboard errors

The factory default setting is Report

-----

Exit

No boot device available strike F1 to retry boot, F2 for setup utility

Roman Rojek